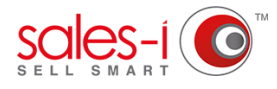

## HOW TO CREATE YOUR OWN CRM BUBBLES AND ANALYSIS FIELDS

sales-i allows Power Users (only) to create analysis fields which can then be reported on within the Enquiries section. This guide will show you how.

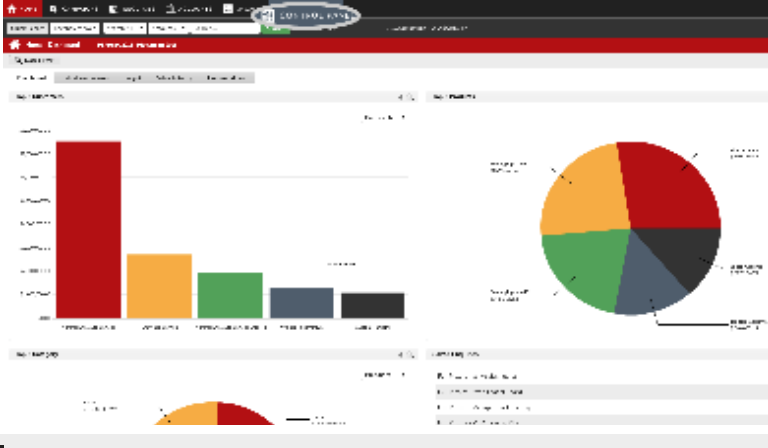

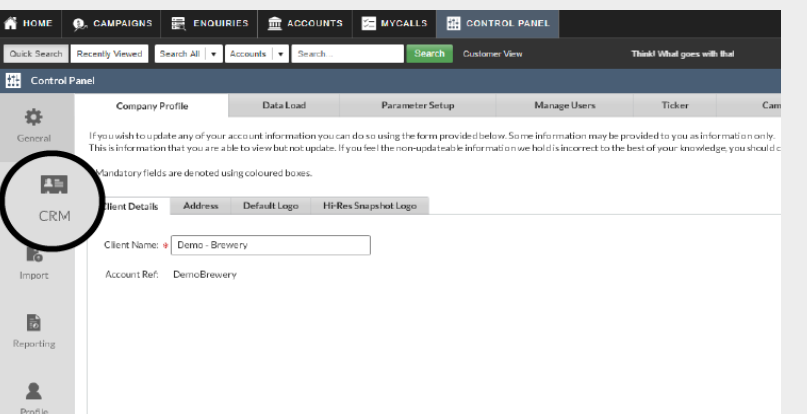

From the black navigation bar at the top of

the screen, click **CONTROL PANEL**.

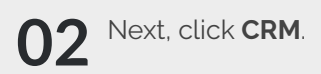

03 Now, click Setup.

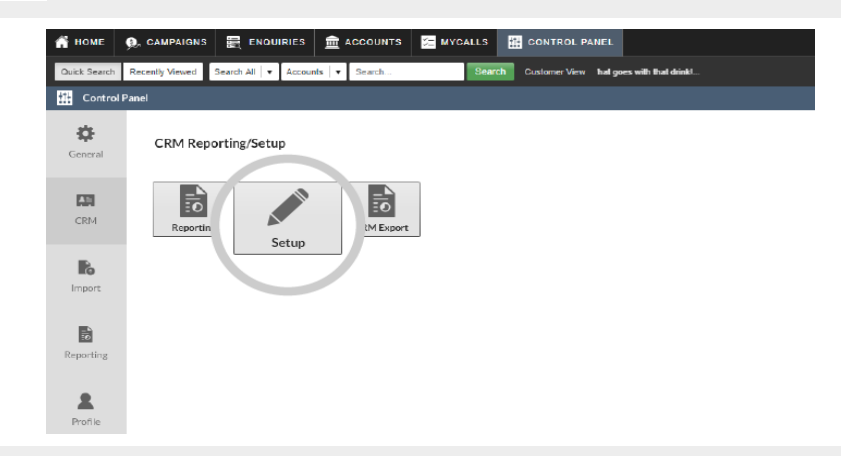

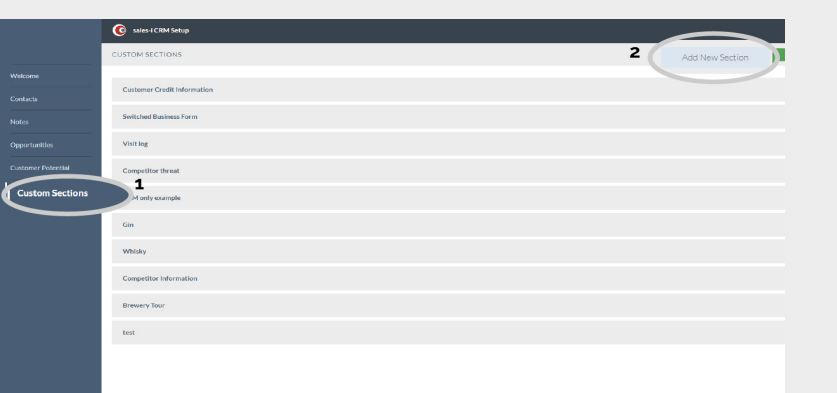

04

Click on **Custom Sections** (the bottom option).

You can now either edit an existing section or add a new section.

Interested in editing an exisiting section? Click on the section and Skip to step 6.

To add a new section, click the **Add New Section** in the top right hand corner. Now you need to give your CRM bubble/section a name.

> To do so, type in a name and click the green Add Section button.

Your new section has now been created.

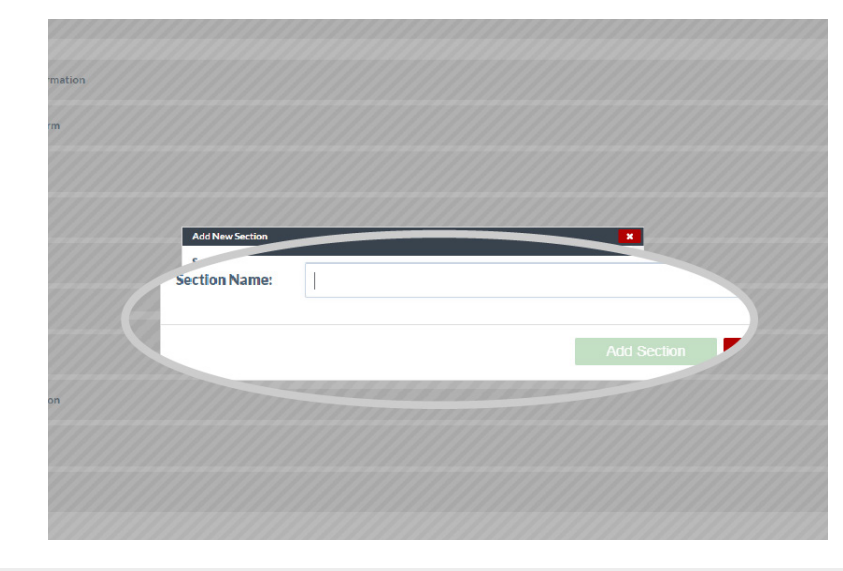

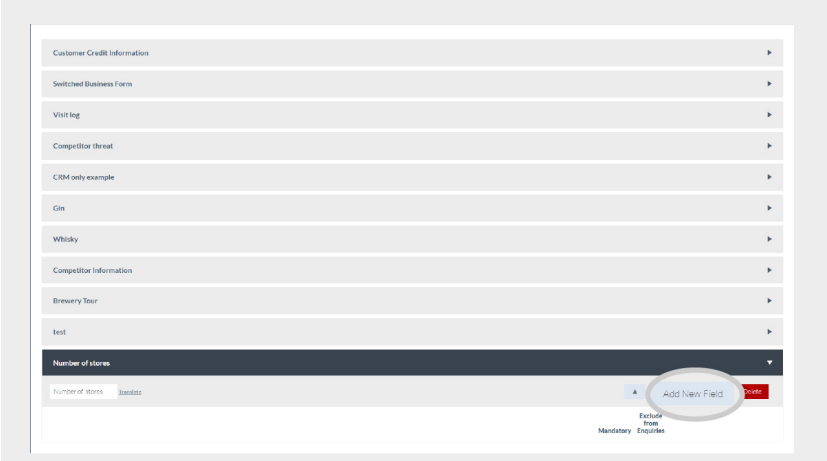

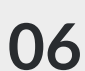

 $06 \ \ \, {\rm Now \ we \ need \ to \ add \ new \ options \ into \ your \ section.}$ 

Click Add New Field.

**07** Give the field a **Name** and select **List** from the type.

> It is vital you select **List** as this will ensure the field shows as a bubble (so you can then report on it).

Finally, click the green **Add Field** button.

| Customer Credit Inl | formation     |                               |     |              |         |
|---------------------|---------------|-------------------------------|-----|--------------|---------|
| Switched Business F | Form          |                               |     |              |         |
| Visit log           |               |                               |     |              |         |
| Competitor threat   |               |                               |     |              |         |
| CRM only            | Add New Field | 1                             |     |              | ×       |
| GI                  | Name:         | How many stores?              |     |              |         |
|                     | Type:         | Text 🗘                        |     |              | 0111    |
|                     | 2             | Text<br>Number                |     |              | 1.1.1.1 |
| Brewery             | 8             | List<br>Checkbox<br>Date      | Add | Field Cancel |         |
| test                |               | Time<br>Long Text<br>Currency |     |              |         |
| Number of stores    | 111111        | 2444411111                    |     |              |         |
| Number of stores    | Translate     |                               |     |              |         |
|                     |               |                               |     |              |         |

| Switched Business Form    | *                                       |
|---------------------------|-----------------------------------------|
| Visit log                 | *                                       |
| Competitor threat         | •                                       |
| CRM only example          | •                                       |
| Gin                       | *                                       |
| Whisky                    | *                                       |
| Competitor Information    | *                                       |
| Brewery Tour              | •                                       |
| test                      | *                                       |
| Number of stores          | •                                       |
| Number of stores Insudate | Add New Field Delete                    |
|                           | Exclude<br>from<br>Mandatory Engulities |
| How many stores?          | List 0 0 Est List Dokte                 |

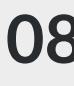

**08** You can now choose to make the field mandatory for the user to fill by ticking the check box under Mandatory.

> You can also choose to exclude this field from Enquiries if you wish.

Next, click the Edit List Button.

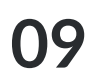

Nou now need to select what the drop down options for your list will be.

You can enter as many options as you like.

Please Note: We recommend not adding too many options as this keeps data entry fast and efficient for the user.

|         | Edit List             |           |           |
|---------|-----------------------|-----------|-----------|
|         | Description Translate |           | • /////// |
|         | Please Select         | *         |           |
|         |                       |           |           |
|         |                       |           |           |
|         |                       |           |           |
|         |                       |           |           |
|         |                       |           |           |
|         |                       |           |           |
| 111.0 . |                       |           |           |
| 1-5     |                       | Add Ite   | m         |
|         |                       |           |           |
|         |                       | OK Cancel | 000000    |
|         |                       | 111111111 | 711111    |
|         |                       |           |           |

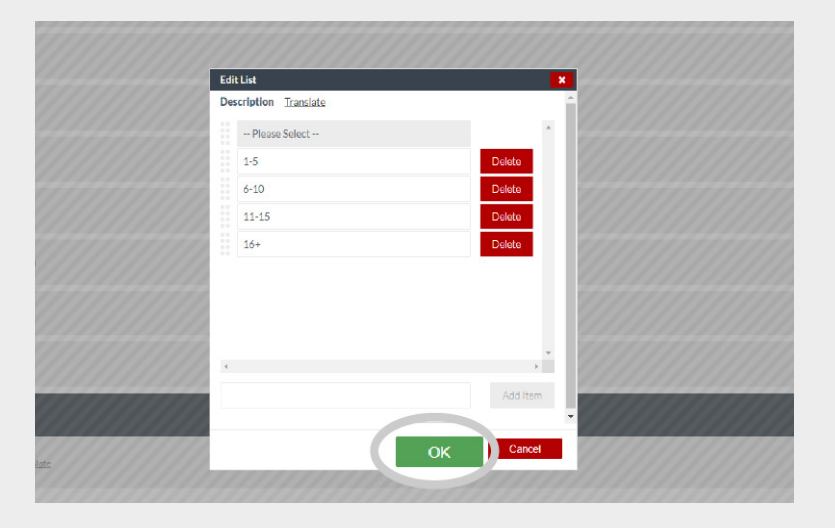

**10** Once you have entered your drop down options click the green **OK** button.

**11** Finally, click the green **Update** button to save your new analysis field.

This will update the field so they are useable by all users across both desktop and mobile versions of sales-i.

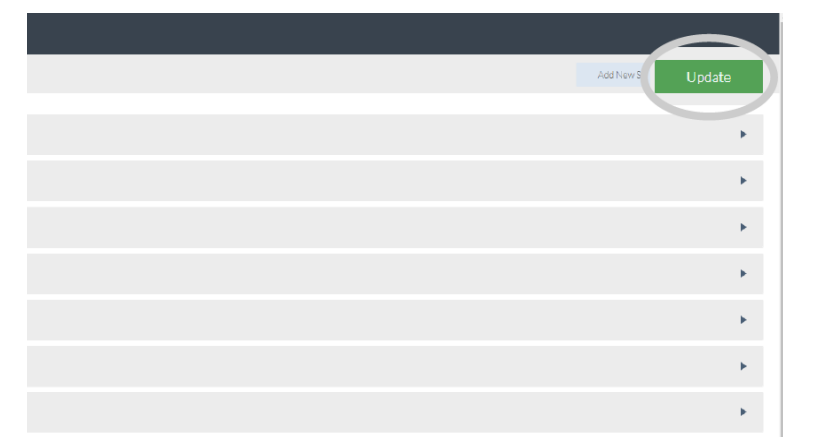

|              |                             | _                       |               | _                            | _                            |        |                                       |                             |          |                               | _        |
|--------------|-----------------------------|-------------------------|---------------|------------------------------|------------------------------|--------|---------------------------------------|-----------------------------|----------|-------------------------------|----------|
| ñ we         | <ol> <li>ownouse</li> </ol> | E course.               | E reason s    | arover 1                     | CONTRACT POINT               |        |                                       |                             |          |                               | Larkqida |
| ULCCSNIC1    | ADDED YOURC                 | 2000 A . • 400          | ans 💌 search  | South                        | VERSION                      |        | International states with the states. |                             |          |                               |          |
| 😌 Mit        | dare Flavor,                | (1917-1911) Seventer 20 |               |                              |                              |        |                                       |                             |          |                               |          |
| O Colour     | @ Arrow @                   | College City            | n Diprovide   | O, Search Filter IO          | Smot Draukter                |        |                                       |                             |          |                               |          |
| C sum of the |                             |                         |               |                              |                              |        |                                       |                             |          |                               |          |
| Calorett     |                             | ~                       | ~             | Produktion and Production of | ~                            | ~      | ~                                     |                             | ~        | ~                             | ~        |
| • •          | •                           | 0                       | 0             | - C                          | 2                            | Θ      | $\odot$                               | 0                           | 0        | 0                             | 0        |
| Rev i have   | al Valore                   | Bar 1                   | dan sen lines | Another States               | Freehold Min. 20<br>August 2 | ( ata) | Annua 1                               | Analysis Sa                 | Amber    | Cannot as loss :<br>millips - | Cartana  |
| 0            | 6                           | 0                       | 6             |                              |                              |        |                                       | 6                           | ര        | 6                             | 6        |
| Carlos and   | • Margineze                 |                         | Trachery      |                              |                              |        |                                       |                             | e.       | Den of Den                    | New York |
|              |                             |                         |               |                              |                              |        |                                       |                             |          |                               |          |
|              |                             |                         |               |                              |                              |        |                                       | 0                           | 0        | 0                             | 0        |
|              |                             |                         |               |                              |                              |        |                                       | Context sees<br>Context and | Mult Low | han Milana                    | 198.64   |
|              |                             |                         |               |                              |                              |        |                                       | 0                           | 0        | 0                             | 0        |
|              |                             |                         |               |                              |                              |        |                                       | 0                           | 0        | 0                             | 0        |
|              |                             |                         |               |                              |                              |        |                                       |                             |          | Photos P                      | 44       |
|              |                             |                         |               |                              |                              |        |                                       | 0                           | 0        | 0                             | 0        |
|              |                             |                         |               |                              |                              |        |                                       | Its my true?                | Sec.     |                               |          |
|              |                             |                         |               |                              |                              |        |                                       |                             |          |                               |          |
|              |                             |                         |               |                              |                              |        |                                       | ((11)                       |          |                               |          |

**12** You are now able to update details for customers or prospects via their Customer record card.

> You can also report on your new CRM bubble via selecting Enquiries and then selecting your bubble from the CRM analysis section.